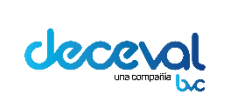

Código: MU-GT-IS-031

Versión: 23.0

Fecha de vigencia: lunes, 7 de diciembre de 2020

Negocio: Depósito

#### **CAPÍTULO IV ANULACIÓN DE PAGARÉS**

| 1   | OBJETIVO                             | 2 |
|-----|--------------------------------------|---|
| 2   | ALCANCE                              | 2 |
| 3   | ANULACIÓN DE UN PAGARÉ               | 2 |
| 3.1 | REGISTRO DE ANULACIÓN DE UN PAGARÉ   | 2 |
| 3.2 | APROBACIÓN DE ANULACIÓN DE UN PAGARÉ | 5 |

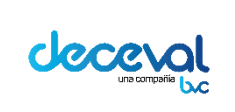

Código: MU-GT-IS-031

Versión: 23.0

Fecha de vigencia: lunes, 7 de diciembre de 2020

Negocio: Depósito

#### 1. OBJETIVO

Orientar al usuario en el proceso de anulación de un pagaré desmaterializado en la Aplicación de Pagarés y en las consultas que genera esta operación.

#### 2. ALCANCE

El proceso de anulación de un Pagaré Desmaterializado inicia con la consulta de pagarés para su anulación y las consultas que genera el sistema para verificar el registro del pagaré anulado.

El proceso va dirigido a los usuarios autorizados por el Depositante Primer Beneficiario en el Sistema de Pagarés de Deceval y a los Depositantes en calidad de Depositante Primer Beneficiario.

#### 3. ANULACIÓN DE UN PAGARÉ

La entidad debe determinar cuándo procede con la anulación de un pagaré. Por ejemplo se anula:

• Al detectar un error operativo que afecta al pagaré y su integridad: ejemplo el nombre del otorgante quedo mal digitado.

La anulación responde a un trámite equivalente a la destrucción del pagaré. Por tanto se entiende que no hubo efectos jurídicos si el pagaré se encuentra en estado anulado.

Este proceso requiere de la intervención dual de dos perfiles en donde un perfil "registra" y el otro "Confirma" la anulación registrada.

#### 3.1 REGISTRO DE ANULACIÓN DE UN PAGARÉ

Al ingresar al sistema pagarés, se debe seleccionar el menú "Operaciones sobre pagarés" y dar clic en la opción "Registrar Anulación"

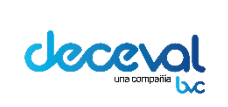

Código: MU-GT-IS-031

Versión: 23.0

Fecha de vigencia: lunes, 7 de diciembre de 2020

Negocio: Depósito

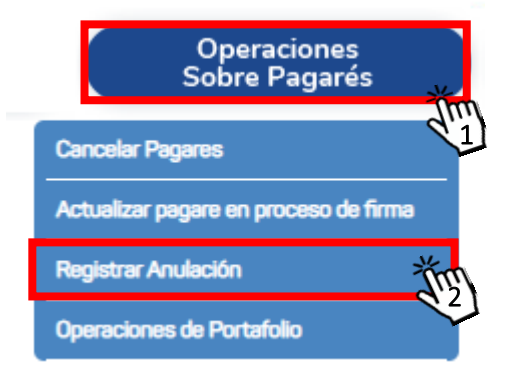

El sistema abre la ventana "Consulta de Pagarés para su Anulación", se debe seleccionar los criterios de búsqueda y posteriormente dar clic en "Consultar".

# Onsulta de Pagares para su anulación

| SELECCIÓN DE CRITERIOS PARA LA BUSQU | EDA            |
|--------------------------------------|----------------|
| Entidad                              | COR68          |
| Destino Documento                    | Seleccione 🗸   |
| Clase Documento                      | Seleccione 🗸   |
| Estado Pagare                        | Seleccione 🗸   |
| Código Deceval                       |                |
| Fecha Creación (Desde)               |                |
| Fecha Creación (Hasta)               |                |
| Tipo Identificación Otorgante        | - Seleccione - |
| No. Identificación del Otorgante     |                |
| Cuenta Otorgante                     |                |
|                                      | Consultar      |
|                                      | 9              |

Al oprimir el botón "Consultar", el sistema despliega la siguiente ventana donde aparecen registrados los pagarés de la Entidad.

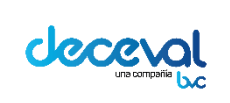

Código: MU-GT-IS-031

Versión: 23.0

Fecha de vigencia: lunes, 7 de diciembre de 2020

Negocio: Depósito

#### Consulta de Pagares para su anulación

| Código Deceval  | Código Entidad | Otorgante            | Fecha Creación      | Estado Pagare    | Seleccionar |
|-----------------|----------------|----------------------|---------------------|------------------|-------------|
| 64375           | 2017-11-28-01  | DIANA ROJAS GONZALEZ | 28/11/2017 14:32:47 | Firmas Completas |             |
|                 |                |                      |                     |                  |             |
| Anular Cancelar |                |                      |                     |                  |             |

Se debe tener en cuenta que la consulta no le permitirá ver la totalidad de los pagarés, las siguientes son las restricciones de la misma:

- Pagarés en estado anotación en cuenta.
- Pagarés en diligenciamiento o en bloqueo por certificación.
- Pagarés en cualquier estado de bloqueo.
- Pagarés en estado listo para firmar otro sí.
- Pagarés de portafolios diferentes al propio
- Pagarés que aun cuando estén en el portafolio de la entidad, hagan parte de una subcuenta diferente a la del primer beneficiario.

El Administrador debe seleccionar los pagarés a anular, el sistema le permite al usuario seleccionar en una misma operación cincuenta (50) pagarés para anular; en caso que exceda este límite debe registrar una nueva operación.

Si el usuario da un check en la opción "Seleccionar", el sistema automáticamente seleccionara todos los pagarés de la entidad que se encuentren registrados.

| -     | courgo Entitudu | Otorgante            | Fecha Creación      | Estado Pagare    | Seleccionar |
|-------|-----------------|----------------------|---------------------|------------------|-------------|
| 64375 | 2017-11-28-01   | DIANA ROJAS GONZALEZ | 28/11/2017 14:32:47 | Firmas Completas |             |

Al dar clic en "Anular", el sistema despliega una ventana de confirmación de la operación.

|  |     |                                   | Código: N             | 1U-GT-IS-031                         |
|--|-----|-----------------------------------|-----------------------|--------------------------------------|
|  |     | MANUAL DE USUARIO SISTEMA PAGARÉS | Versión: 2            | 23.0                                 |
|  |     | CLIENTES DECEVAL                  | Fecha de<br>diciembre | e vigencia: lunes, 7 de<br>e de 2020 |
|  |     |                                   | Negocio: Depósito     |                                      |
|  | Mot | ivo de Anulación                  |                       |                                      |
|  |     |                                   |                       |                                      |
|  | Ca  | onfirmar Volver                   |                       |                                      |

Es obligatorio registrar el motivo de la justificación para la anulación.

Al dar clic en "Volver", el sistema automáticamente lo ubicará nuevamente en la ventana "Consulta de Pagarés para su Anulación".

Al dar clic en "Confirmar", el sistema deja la operación en "Anulación Registrada". Así mismo el sistema asigna un número de registro a la operación confirmada.

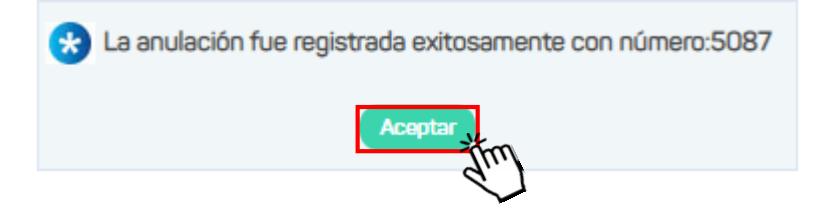

Al dar clic en el botón "Aceptar" el sistema lo ubicará nuevamente en la ventana "Consulta de Pagarés para su Anulación". El sistema actualiza el estado del pagaré en la base de datos.

#### 3.2 APROBACIÓN DE ANULACIÓN DE UN PAGARÉ

Después de autenticarse en el sistema pagarés, se debe seleccionar el menú "Operaciones sobre Pagarés" y dar clic en la opción "Aprobar Anulación"

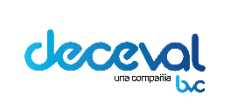

Código: MU-GT-IS-031

Versión: 23.0

Fecha de vigencia: lunes, 7 de diciembre de 2020

Negocio: Depósito

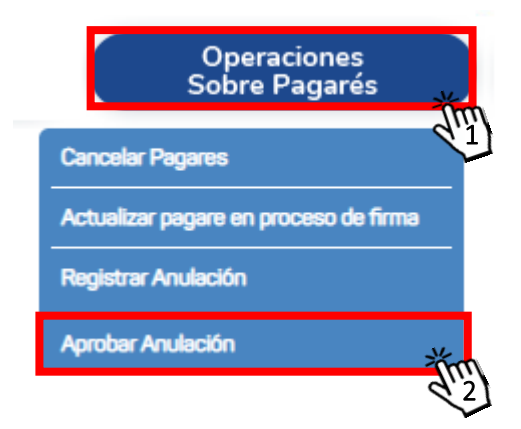

Inmediatamente el sistema despliega una ventana de control donde se indica el código beneficiario de la entidad que está procesando la anulación.

# Aprobación de Anulaciones de Pagarés

| Operaciones sobre Pagarés   Aprobar Anulación |  |
|-----------------------------------------------|--|
|                                               |  |
| Busqueda                                      |  |
| Código Primer Beneficiario: COR68             |  |
| Buscar, Limpiar                               |  |

Para consultar las operaciones asociadas se debe dar clic en "Buscar" y el sistema despliega el listado de registros.

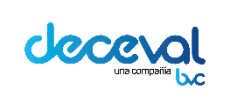

Código: MU-GT-IS-031

Versión: 23.0

Fecha de vigencia: lunes, 7 de diciembre de 2020

Negocio: Depósito

# Aprobación de Anulaciones de Pagarés

| queda                        |                                 |                              |         |
|------------------------------|---------------------------------|------------------------------|---------|
| o Primer Beneficiario: COR68 |                                 |                              |         |
|                              |                                 |                              |         |
| eear Imolar                  |                                 |                              |         |
|                              |                                 |                              |         |
| Número de Operación          | Fecha de Registro               | Número Total de Pagares      | Detalle |
| Número de Operación<br>5018  | Fecha de Registro<br>25/09/2020 | Número Total de Pagares<br>0 | Detalle |

Para consultar el número de operación y ver los registros de los pagarés a anular se debe dar clic en "Detalle".

# Aprobación de Anulaciones de Pagarés

| Operaciones sobre Pagarés   Aprobar / | Anulación         |                         |            |
|---------------------------------------|-------------------|-------------------------|------------|
| Ruccueda                              |                   |                         |            |
| Dusqueua                              |                   |                         |            |
| Código Primer Beneficiario: COR68     |                   |                         |            |
| Buscar Limpiar                        |                   |                         |            |
| Número de Operación                   | Fecha de Registro | Número Total de Pagares | Detalle    |
| 5018                                  | 25/09/2020        | 0                       | 0          |
| 5087                                  | 01/10/2020        | 1                       | <u>0</u> * |
|                                       |                   | ·                       | ď          |
|                                       |                   |                         |            |

Una vez verifica la información, se debe seleccionar con un check los pagarés a aprobar y dar clic en "Confirmar".

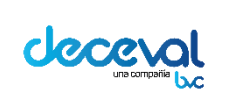

Código: MU-GT-IS-031

Versión: 23.0

Fecha de vigencia: lunes, 7 de diciembre de 2020

Negocio: Depósito

#### Aprobación de Anulaciones de Pagarés

| ódigo Deceval | No. Pagaré    | Cuenta Beneficiario | Nombre Beneficiario | Aprobar | Detail |
|---------------|---------------|---------------------|---------------------|---------|--------|
| 64375         | 2017-11-28-01 | 1                   | DECEVAL S.A.        | □ ※     | n 🧿    |
|               |               |                     |                     |         |        |
|               |               |                     |                     | ď       | Ľ      |

Se puede confirmar o rechazar la operación

#### a. Confirmar

Al dar clic en confirmar los pagarés se anulan y el sistema genera una notificación en pantalla confirmando la anulación

| Confirmación      |                 |                          |                     |         |
|-------------------|-----------------|--------------------------|---------------------|---------|
| Código Deceval    | No. Pagaré      | Cuenta Beneficiario      | Nombre Beneficiario | Aprobar |
| 64375             | 2017-11-28-01   | 1                        | DECEVAL S.A.        |         |
| Confirmar, Volver |                 |                          |                     |         |
| Jul               |                 |                          |                     |         |
| $\checkmark$      |                 |                          |                     |         |
| •                 | La operación de | Anulación se realizó con | exito. No           |         |
| <b>S</b>          |                 | Operación:5087           |                     |         |
|                   |                 |                          |                     |         |
|                   |                 | Aceptar                  |                     |         |
|                   |                 | d)                       |                     |         |

Se debe tener en cuenta que la aprobación de la operación genera un cobro detallado en el instructivo de tarifas del sistema de pagarés desmaterializados.

#### b. Rechazar

Al dar clic en "Rechazar" se borra el registro y el pagaré paso al estado inicial antes de registrar la anulación.

El sistema solicita un motivo de confirmación el cual es obligatorio para continuar con el proceso. 8

Cualquier copia impresa de éste documento es una **COPIA NO CONTROLADA** la versión vigente del documento es la que se encuentre publicada en In Process

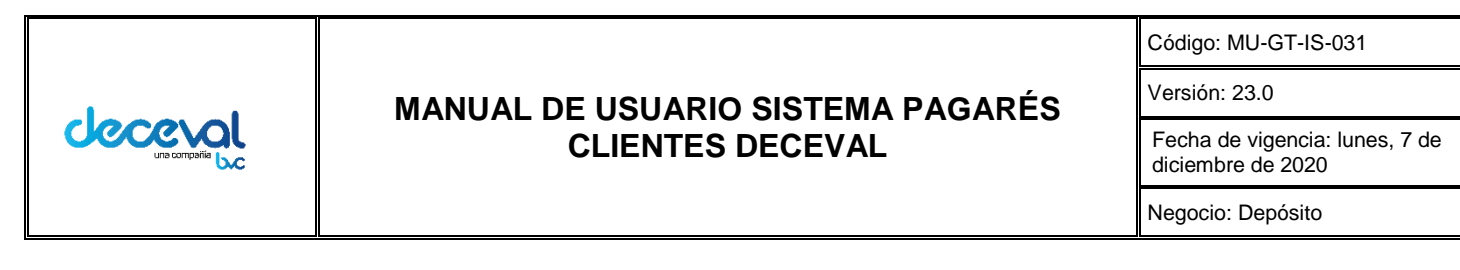

| Por favor ingrese un motivo de rechazo. |  |
|-----------------------------------------|--|
|                                         |  |
|                                         |  |
| Confirmar Volver                        |  |

Después de escribir el motivo del rechazo se debe dar clic en "Confirmar", generando una notificación en pantalla confirmando la anulación

| * | El rechazo de la operación de la anulación se realizó con<br>exito. No Operación:5088 |
|---|---------------------------------------------------------------------------------------|
|   | Aceptar                                                                               |